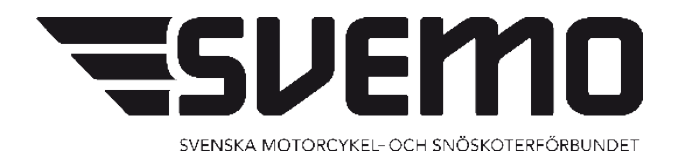

# MANUAL FÖR REGISTRERING AV RESULTAT I SVEMO TA

Reviderad: 2017-05-17

## **REGISTRERING AV RESULTAT VIA SVEMO-TA**

### Inför tävlingen

Börja med att logga in i din profil, välj Administrera

| Licensierade medlemmar                                                                                                    | Till vänster finns olika val speciellt anpassade för din profil.                                                                                                    |
|----------------------------------------------------------------------------------------------------|----------------------------------------------------------------------------------------------------|
| CVergangar  CVergangar  CUbeldningsrapport  Cubeldningsrapport  Cubeldningskrav  Cubeldningskrav  Cubeldnin | Medgivande att förbundet får lämna ut kontaktuppgifter till förbundets samarbetspartners.     Du behöver godkänna att förbundet får lämna ut kontaktuppgifter (Adress, Telefon, E-post) och erhålla information om PuL (Personuppgiftslagen). <u>Gå till ändring av personuppgifter, gör ditt val och spara.</u> Snabblänkar - Förare |
| X Administratörsverktyg                                                                                                    | ★ Jag vill anmäla mig till en tävling<br>Till vänster finns Min profil, innan du anmäler dig, fyll i uppgifter om ditt fordon. Anmälan bil tävling, hittar du också,<br>högst upp till vänster i menyraden med knappar.                                                                                                    |
|                                                                                                    | I Jag vill köpa licens<br>Klicka för att komma direkt till sidan för att köpa licenser. I menyn till vänster finns Min profil där du kan se vilka<br>licenser som du redan har.                                                                                                    |
|                                                                                                    | Snabblänkar - Arrangör                                                                                                    |
|                                                                                                    | Ansök om ny tävling. För sista ansökningsdatum se NT.                                                                                                    |
|                                                                                                    | Jag vill administrera tävlingar<br>Lagg in information om tavling, funktionärer och TR när tävlingsansökan har godkänts.<br>Anmälnings- och resultathanteringsmodul att använda i tävlingssekretariat m.fl.                                                                                                    |
|                                                                                                    |                                                                                                    |

Tävlingsledare och Registrator måste namnges innan det går att godkänna tilläggsreglerna för tävlingen. För att godkänna tilläggsreglerna för tävlingen går ni in på länken "Redigera" på aktuell tävling.

| lavlingsr<br>Sök endi<br>rättighet<br>Sök täv | Iavlingsnamn     Sök tävling     Sök endast tavlingar som är oppna tor anmalan       Sök endast tävlingar som jag har<br>råttighet att arrangera/redigera     Image: Sök tävling |                 |                 |             |             |            |          |           |                                           |           |          |
|-----------------------------------------------|----------------------------------------------------------------------------------------------------|-----------------|-----------------|-------------|-------------|------------|----------|-----------|-------------------------------------------|-----------|----------|
| 🕹 Export                                      | tera 🔻 Expor                                                                                                    | tera alla sidor |                 |             |             |            |          |           |                                           |           |          |
| Tillstånd                                     | Tillståndsnr.                                                                                                    | Arrangera       | Redigera        | Tävlingslag | Fråndatum 🔺 | Tomdatum   | Gren     | Status    | Namn                                      | Arrangör  | Typ av t |
|                                               | 63-147                                                                                                    |                 | <u>Redigera</u> | Lag         | 2017-06-03  | 2017-06-03 | Speedway | Nationell | Div. 1U 2017 Omgång 4 Vik, Eld, Ind, Esk  | Örebro SF |          |
|                                               | 63-98                                                                                                    | Arrangera       | Redigera        |             | 2017-06-10  | 2017-06-10 | Speedway | Nationell | USM Kval 2, 85cc                          | Örebro SF |          |
|                                               | 63-153                                                                                                    |                 | <u>Redigera</u> | Lag         | 2017-07-16  | 2017-07-16 | Speedway | Nationell | Div. 1U 2017 Omgång 7 Vik, Mas, Eli, Ind  | Örebro SF |          |
|                                               | 63-160                                                                                                    |                 | Redigera        | Lag         | 2017-09-02  | 2017-09-02 | Speedway | Nationell | Div. 1U 2017 Omgång 11 Vik, Eld, Ind, Dac | Örebro SF |          |
| K < 1                                         | Pa                                                                                                    | age size: 10    | •               |             |             |            |          |           |                                           |           |          |

# Välj sedan "Funktionärer". "Lägg till funktionär

| Ej ansökt, Ans         | ökt Ei godkänd Go         | dkänd Vänt<br>godkä | ar på Ej go<br>nnande | dkånd Godkän    | d Vi<br>god | intar på Ej godk<br>kännande | and Godkand   |
|------------------------|---------------------------|---------------------|-----------------------|-----------------|-------------|------------------------------|---------------|
| Grundinformation       | Tavlingsklass Heat/To     | dsschema B          | Ronomi                | Anmälningsdatum | Funk        | tionärer Super               | wisor/hary    |
| Tilläggsregler (TR)    | Förarmeddelande Lag       | glista Produ        | ukter Ban             | licens Filer    | Verkty      | g Kommentar                  | er            |
| 🔏 Lägg till befattning | + 🙆 Uppdatera             |                     |                       |                 |             |                              |               |
|                        | Befattning +              | IDSvemoTA           | Fórnamn               | Efternamn       | Mobil       | Epost                        | Skapad/Åndrad |
| Lagg till funktionär   | Tävlingsledare            |                     |                       |                 |             | ta@svemo.se                  | 0             |
| Lagg till funktionar   | Biträdande tävlingsledare |                     |                       |                 |             | ta@svemo.se                  | 0             |
| lägg till funktionär   | Säkerhetschef             |                     |                       |                 |             | ta@svemo.se                  | 0             |
| Lagg till funktionär   | Arrangörsansvarig         |                     |                       |                 |             | ta@svemo.se                  | 0             |
| agg till funktionär    | Maskinbesiktare           |                     |                       |                 |             | ta@svemo.se                  | 0             |
| agg till funktionar    | Tidtagningschef           |                     |                       |                 |             | ta@svemo.se                  | 0             |
| Lägg till funktionär   | Sekreterare               |                     |                       |                 |             | ta@sverno.se                 | 0             |
| Lagg till funktionär   | Miljöansvarig             |                     |                       |                 |             | ta@svemo.se                  | 0             |
| Lagg till funktionär   | Registrator               |                     |                       |                 |             | ta@svemo.se                  | 0             |

# "Välj person"

| ij ansökt An                                                                                                    | fävlingsansökan<br>sökt Ej godkänd                                                                                                    | Godkänd                                       | Tävling<br>Väntar på<br>podkännande | /tilläggsregler<br>Ej godkand | Godkand        | Väntar på<br>godkännande                            | Resultat<br>Ej godkånd                       | Godkånd    |  |
|----------------------------------------------------------------------------------------------------|----------------------------------------------------------------------------------------------------|-----------------------------------------------|-------------------------------------|-------------------------------|----------------|-----------------------------------------------------|----------------------------------------------|------------|--|
| Grundinformation                                                                                                    | Tävlingsklass                                                                                                    | Heat/Tidsschema                               | Ekonomi                             | Anmälning                     | psdatum        | Funktionärer                                        | Supervisor                                   | /Juny      |  |
| Tilläggsregler (TR)                                                                                                    | Förarmeddelande                                                                                                    | Laglista                                      | Produkter                           | Banlicens                     | Filer          | Verktyg: 1                                          | Kommentarer                                  |            |  |
| Ligg till befattning                                                                                                    | 👻 🕒 Uppdatera                                                                                                    |                                               |                                     |                               |                |                                                     |                                              |            |  |
|                                                                                                    | Befattning +                                                                                                    | IDSvemo                                       | TA Forname                          | n Efternar                    | mn Me          | xbil Epost                                          | Ska                                          | pad/Åndrad |  |
|                                                                                                    |                                                                                                    |                                               |                                     |                               |                |                                                     |                                              |            |  |
| Klicka på kitapgen fo                                                                                                    | Tavlingsledare<br>ör att välja eller byta tä                                                                                                    | ivlingsledare<br>Förnamn<br>Efternamn         |                                     |                               | Mobil          | ta@sver                                             | no.se 🔒                                      |            |  |
| Klicka på kitappen f<br>Välj person<br>Använd kontaktup<br>Spara Avbryt                                                                     | Tävlingsledare<br>ör att välja eller byta tä<br>pgifter från vald profil                                                                                  | ivlingsledare<br>Förnamn<br>Efternamn         |                                     |                               | Mobil<br>Epost | ta@sven                                             | no.se 🚯                                      |            |  |
| Klicka på kitappen f<br>Valj person<br>Anvånd kontaktup<br>Spara Avbryt<br>ägg till funktionär                                              | Tavlingsledare<br>ör att välja eller byta tä<br>pgifter från vald profil<br>Biträdande tävlingsl                                                          | ivlingsledare<br>Förnamn<br>Efternamn         |                                     |                               | Mobil<br>Epost | ta@sven                                             | no.se ()                                     |            |  |
| Klicka på kitappen f<br>Valj person<br>Använd kontaktup<br>Spara Avbryt<br>ägg till funktionär<br>ägg till funktionär                       | Tävlingsledare<br>ör att välja eller byta tä<br>pgifter från vald profil<br>Biträdande tävlingsl<br>Säkerhetschef                                         | Fornamn<br>Efternamn                          |                                     |                               | Mobil<br>Epost | ta@sven<br>ta@sven<br>ta@sven                       | no.se ()<br>no.se ()<br>no.se ()             |            |  |
| Klicka på Khappen f<br>Välj person<br>Använd kontaktup<br>Spara Avbryt<br>ägg till funktionär<br>agg till funktionär<br>agg till funktionär | Tavlingsledare or att välja eller byta tä pgifter från vald profil Biträdande tävlingsl Säkerhetschef Arrangorsansvarig                                   | iv <b>lingsledare</b><br>Fornamn<br>Efternamn |                                     |                               | Mobil<br>Epost | ta@sven<br>ta@sven<br>ta@sven<br>ta@sven            | no.se ()<br>no.se ()<br>no.se ()             |            |  |
| Klicka på Khappen f<br>Valj person<br>Anvånd kontaktup<br>Spara Avbryt<br>ägg bil funktionär<br>ägg bil funktionär<br>ägg bil funktionär    | Tavlingsledare<br>ör att välja eller byta tä<br>pgifter från vald profil<br>Biträdande tavlingsj<br>Sakerhetschef<br>Arrangersansvarig<br>Maskinbesiktare | ivlingsledare<br>Fornamn<br>Efternamn         |                                     |                               | Mobil<br>Epost | ta@sven<br>ta@sven<br>ta@sven<br>ta@sven<br>ta@sven | no.se ()<br>no.se ()<br>no.se ()<br>no.se () |            |  |

Fyll i namnet på den person som ska läggas till, tryck på sök. Där efter klicka på namnet

| Filtrera person                       |                                         |                        |                          |                 |                      |
|---------------------------------------|-----------------------------------------|------------------------|--------------------------|-----------------|----------------------|
| IDSvemoTA<br>Efternamn                |                                         | Förnamn                | mats                     |                 |                      |
| Epostadress                           |                                         |                        |                          |                 |                      |
| Svensk/utlän                          | dsk Alla                                | Aktiva/Inak            | tiva Aktiva och inaktiva | a - Inklud      | lera avliden 🛛 📃     |
| SOK                                   |                                         |                        |                          |                 |                      |
|                                       |                                         |                        |                          |                 |                      |
| Valj ingen                            | Registrera profil                       |                        |                          |                 |                      |
| Valj ingen ] [ ]                      | Registrera profil                       | Efternamn 🔺            | Födelsedatum             | Utlandsk        | Epost                |
| Valj ingen ] [ ]<br>DSvemoTA<br>14700 | Registrera profil<br>Fornamn =<br>Mats  | Effernamin 🔺<br>Erison | Födelsedatum<br>19610327 | Utländsk<br>Nej | Epost<br>ta@svemo.se |
| Välj ingen 1<br>DSvemoTA<br>14700     | Registrera profil<br>Fornamin +<br>Mats | Efternamn 🔺<br>Erixon  | Födelsedatum<br>19610327 | Utlandsk<br>Nej | Epost<br>ta@svemo.se |
| Välj ingen 1<br>DSvemoTA<br>14700     | Registrera profil<br>Fornamn a<br>Mats  | Efternamn -<br>Erixon  | Födelsedatum<br>19610327 | Utlandsk<br>Nej | Epost<br>ta@svemo.se |
| Välj ingen 1<br>DSvemoTA<br>14700     | Registrera profil<br>Fornamn +<br>Mats  | Efternamn a<br>Erixon  | Fodelsedatum<br>19610327 | Utlandsk<br>Nej | Epost<br>ta@svemo.se |
| Väljingen ] [1<br>DSvemoTA<br>4700    | Registrera profil<br>Fornamo +<br>Mats  | Effernann A<br>Erkion  | Fodelsedatum<br>19610327 | Utlandsk<br>Nej | Epost<br>ta⊕svemouse |
| Vāš ingen ] [1<br>OSvemoTA<br>4700    | Registrera profil<br>Fornamo +<br>Mats  | Efternamn 🔺            | Födelendatum<br>19610327 | Utländsk<br>Nej | Epost<br>ta⊕avema.se |

Se till att rutan är ibockad. Tryck sedan på spara

| air | 🖬 Nationell, Div. 1U 201     | 7 Omgång 4 Vik, Eld, Ind,    | Esk, 2017-06  | -03                     |                  |         |               |                         |               |          | X |
|-----|------------------------------|------------------------------|---------------|-------------------------|------------------|---------|---------------|-------------------------|---------------|----------|---|
| äı  | Täv                          | vlingsansökan                | I.            | Tävlin                  | g/tilläggsregler |         | I.            | Res                     | sultat        | I        | * |
| d   | Ej ansökt Ansö               | kt Ej godkänd G              | odkänd<br>g   | Väntar på<br>odkännande | Ej godkänd       | Godkär  | nd Vä<br>godi | intar på Ej<br>kännande | j godkänd     | Godkänd  |   |
|     | Grundinformation             | Tävlingsklass Heat/1         | lidsschema    | Ekonomi                 | Anmälnin         | gsdatum | Funkt         | tionärer                | Supervisor/Ju | ury      |   |
|     | Tilläggsregler (TR)          | Förarmeddelande L            | aglista l     | Produkter               | Banlicens        | Filer   | Verkty        | g Komm                  | nentarer      |          |   |
|     | 🎉 Lägg till befattning 🕤     | 🛨 💟 Uppdatera                |               |                         |                  |         |               |                         |               |          |   |
| 1   |                              | Befattning 🔺                 | IDSvemoTA     | Förnam                  | n Efterna        | mn      | Mobil         | Epost                   | Skapa         | d/Ändrad |   |
|     |                              | Tävlingsledare               |               |                         |                  |         |               | ta@svemo.se             | 0             |          |   |
| 1   | Klicka på knappen för        | att välja eller byta tävling | sledare       |                         |                  |         |               |                         |               |          |   |
| l   | 14700: Mats Erixon           | Förr                         | iamn          | Mats                    |                  | Mob     | il            | +4673544                | 7745          |          |   |
| 16  | Använd kontaktuppo           | gifter från vald profil Efte | rnamn         | Erixon                  |                  | Epos    | t             | ta@svemo                | ).se          |          |   |
| 1   | $\leq$                       |                              |               |                         |                  |         |               |                         |               |          |   |
| I   | Spara Avbryt                 |                              |               |                         |                  |         |               |                         |               |          |   |
| I   | Lägg till funktionär         | Biträdande tävlingsledare    |               |                         |                  |         |               | ta@svemo.se             | 0             |          |   |
|     | Lägg till funktionär         | Säkerhetschef                |               |                         |                  |         |               | ta@svemo.se             | 0             |          | _ |
|     | Lägg till funktionär         | Arrangörsansvarig            |               |                         |                  |         |               | ta@svemo.se             | 0             |          |   |
|     | Lägg till funktionär         | Maskinbesiktare              |               |                         |                  |         |               | ta@svemo.se             | 0             |          |   |
| I   | Lägg till funktionär         | Tidtagningschef              |               |                         |                  |         |               | ta@svemo.se             | 0             |          |   |
|     | 11:27:50: Redigera tävling l | Div. 1U 2017 Omgång 4 Vik,   | Eld, Ind, Esk |                         |                  |         |               |                         |               |          | t |

Gör sedan om ovanstående med övriga funktionärer.

När detta är gjort, klicka på "Grundinformation"

Klicka <u>EN</u> gång på knappen "Ansök om godkännande av tilläggsregler", inringad med rött i bilden nedan. Kommer dialogrutan upp som påtalar att vissa tävlingsklasser saknar pris, klickar ni bara på fortsätt/OK. Efterfrågas klubben Bank/Plus Giro, klickar ni i rutan för bankuppgifter i klickar ni i alternativet "Använd bankuppgifter från IdrottOnline". Har föreningen inte något BG/PG angivet i IdrottOnline får ni klicka i "Fyll i eget BG/PG" och ange bara 123 eller liknande för att komma vidare. Klicka därefter åter på knappen för "Ansök om godkännande av tilläggsregler"

|                      |                   |                            | -              |    |                 |       | -            |     |
|----------------------|-------------------|----------------------------|----------------|----|-----------------|-------|--------------|-----|
|                      | 7                 |                            |                |    |                 |       |              |     |
| Grundinformation     | Tävlingsklass     | lingsklass Heat/Tidsschema |                | mi | Anmälningsdatum |       | Funktionärer |     |
| Tilläggsregler (TR)  | Förarmeddeland    | le Laglista                | Produkter      |    | Banlicens       | Filer | Verktyg      | Adr |
| Kommentarer          |                   |                            |                |    |                 |       |              |     |
| 🚽 Spara 'Grundinform | nation' 🗸 Ansök o | om godkännande av          | tilläggsregler | Ø  | Uppdatera       |       |              |     |
|                      |                   |                            |                |    |                 | г     |              |     |

När tilläggsreglerna är godkända markeras två av de tre punkterna längs ut till vänster i kalendern i grönt och länken "Arrangera" blir synlig i kolumnen i vänsterkanten.

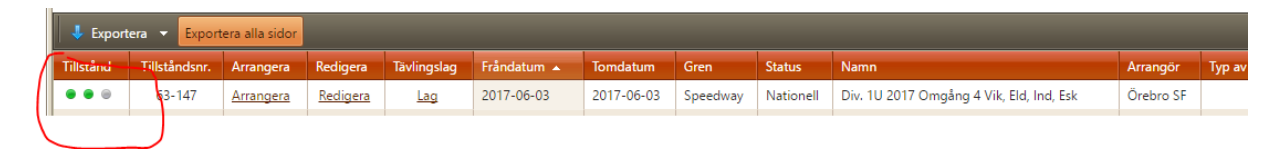

Ett litet förtydligande gällande att lägga till funktionärer för en tävling. När ni går in i funktionärslistan för att redigera rollen som registrator "MÅSTE" ni gå in på "Välj person" och söka rätt person i listan, detta för att få aktuell tävling kopplad till personens -ID SVEMO TA- och på det sättet koppla ihop rätt person med rätt tävling

så att den utsedda registratorn kommer åt matchen när han loggar in. Det räcker alltså "INTE" med att bara skriva in namnet på registratorn i rutorna och sedan spara, man måste gå in på "Lägg till funktionär".

#### **Registrator för matchen**

Innan ni loggar in, förvissa er om att er klubb har lagt upp just dig som registrator för den aktuella tävlingen.

#### Logga in på SVEMO TA

Sök rätt på aktuell tävling under rubriken – Administrera/tävling i vänster meny

Klicka in på arrangera

**Matchdata** - Kontrollera att funktionärerna stämmer, om inte gå in på redigera och hämta upp rätt funktionär

Kolla även att det är rätt körschema angivet.

Laguppställningar – Kontrollera med domare alt. tävlingsledningen att samtliga preliminärt inlagda laguppställningar överensstämmer med de laguppställningar som är aktuella för tävlingen.

Vid ändringar klicka på aktuell förare som ska utgå och hämta upp rätt förare i dropplisten.

Tillåter serien gästförare finns inte den inlånade föraren med bland namnen i dropplisten. Klicka på "Välj förare" och leta upp gästföraren, klicka på rätt namn för att på det sättet få honom tillagd i dropplisten där du hämtar upp honom på samma sätt som övriga förare i lagets förartrupp. Gästföraren läggs till i förartruppen just för den här matchen.

| 🔚 Spara                       |                         |   |
|-------------------------------|-------------------------|---|
| Bortalag: Jämtarna            |                         |   |
| Körschema lag (3              | )                       |   |
| Lagledare 4566: Hans-Erik l   | undqvist 😑              |   |
| Lägg till valfri gästförare 🖌 |                         |   |
| förarvalet                    |                         |   |
| Position                      | Förare                  |   |
| Förare: 1                     | Fredrik Olsson (2,000)  | • |
| Förare: 2                     | Jimmy Olsén (1,577)     | • |
| Förare: 3                     | Johan Lundkvist (1,385) | • |
| Förare: 4                     | Hans-Olof Olsén (0,947) | • |

Kolla upp vem som är lagledare för respektive lag i den aktuella tävlingen så att rätt lagledare anges för respektive lag. Ska lagledaren bytas ut så klicka först bort den nu listade på den röda knappen, därefter kommer det upp lägg till lagledare. Klicka och leta upp rätt lagledare.

Ska lagkapten bytas – klicka på figuren längst till höger efter rätt förare.

## VIKTIGT vid matcher med fler än två lag!

Nästan överst till vänster i bilden på nästa sida står "Körschema lag" i den grå dropplisten, till höger i den rutan står en siffra inom parantes som motsvarar vilken position laget har i programmet. Om ni av någon anledning tvingas byta plats på lagen gör ni det genom att välja annan position i denna dropplist. Det går inte att spara två lag med samma position, spara först ett av lagen som skall ändras genom att markera blank alternativet och "spara". Därefter kan man byta position på övriga och sedan gå tillbaka och lägga in rätt position på det lag som är blankt och spara om det.

När alla uppgifter stämmer måste laget sparas på knappen längst uppe till vänster.

Denna procedur måste göras på varje lag, det går inte att starta matchen om man glömt att spara något av lagen.

| - Spara                                           |                                  |           |  |  |  |  |  |  |
|---------------------------------------------------|----------------------------------|-----------|--|--|--|--|--|--|
| Hemmalag: Team Finland                            |                                  |           |  |  |  |  |  |  |
| Körschema lag                                     | chema lag (1) 🔻                  |           |  |  |  |  |  |  |
| Lagledare 10                                      | 77: Jon Lindberg 😑               |           |  |  |  |  |  |  |
| Lägg till valfri gästförare till Vä<br>förarvalet | j förare                         |           |  |  |  |  |  |  |
| Position                                          | Förare                           | Lagkapten |  |  |  |  |  |  |
| Förare: 1                                         | Jussi Hytönen (1,722)            | 8         |  |  |  |  |  |  |
| Förare: 2                                         | Harri Saari (0,500), Lagkapten 🔹 | &         |  |  |  |  |  |  |
| Förare: 3                                         | Toni Tani (0,500) 🗸              | 2         |  |  |  |  |  |  |
| Förare: 4                                         | Inga förare hittades 🔹           | 2         |  |  |  |  |  |  |

## När alla lag är sparade gå över till Matchresultat, klicka på starta matchen

Bilden nedan är inte identisk med den ni ser då denna är hämtad från en resultatsida, inte den registreringssida ni har framför er

| Heat            |     | Spår |                     |      |    |   |   |   |
|-----------------|-----|------|---------------------|------|----|---|---|---|
|                 | R   | 1    | 2. Jouni Seppänen   | Tea. | OK | 3 | 2 | 2 |
| 1               | В   | 3    | 3. Toni Tani        | Tea. | x  | 0 | 3 | 3 |
| 1               | v   | 2    | 2. Jimmy Muckenheim | Str. | OK | 2 | 2 | 2 |
|                 | G   | 4    | 3. Jimmy Olsén      | Str. | ОК | 1 | 3 | 3 |
| Heattid (sekund | er) |      |                     |      |    |   |   |   |
| 0,00            | \$  | 0    | \$                  |      |    |   |   |   |

Först väljer ni startspår för samtliga förare i kolumn 3 från vänster märkt "Spår". I de flesta körscheman är detta redan förvalt och kan inte påverkas.

I kolumn 6 märkt "Status" fyller man i om någon förare ska ha en bokstav i stället för poäng.

När man klickar i en bokstav öppnas en dropplist i kolumnen "Ersättare". Har den aktuelle föraren fått stopp – R eller Uteslutits – X går man bara vidare och fyller i poängen på de övriga förarna i kolumnen "poäng". Gå sedan vidare med att skriva i tid för heatet nere till vänster. Klicka sedan på

spara och kolla att allt ser rätt ut och gå sedan vidare till nästa heat genom att klicka på spara/skapa nytt heat.

Om föraren ersätts vid t.ex. N eller FN så hämtas ersättare upp i dropplist. När man hämtat upp ny förare måste man "Spara/Skapa nytt heat", då kommer heatet upp på nytt som Heat 1.1 med den korrekta startlistan för heatet.

Här fördelar man förarnas poäng, fyller i tiden och klickar på spara och skapa sedan nytt heat.

Genom att trycka på knappen få överblick över matchen så som publiken ser den.

I rutan "Kommentarer" kan man skriva kommentarer för aktuellt heat - tät målgång mellan ..., omkörningar, dueller, stopp i ledning för ....., utesluten p.g.a. m.m. Kommentarer uppskattas alltid av dom som följer tävlingarna och det är ett bra sätt att ge liv åt rapporteringen.

När man kommer till ev. nomineringsheat i tävlingen finns inga uppgifter förvalda, här måste all faktahämtas via dropplisterna, **Huvfärg, Startspår, Förare**. Därefter **Status och Poäng** som tidigare.

När man avslutat sista heatet i tävlingen klicka på "Spara" och gå därefter igenom tävlingens samtliga heat med domaren och kolla att allt stämmer.

När allt är korrekt klickar man på "Spara & Avsluta tävling" och på "OK" i dialogrutan som poppar upp.

Blir **det skiljeheat** så dyker dessa upp när man skapar ett nytt heat efter sista ordinarie heatet. Här väljer ni alla fakta i dropplisterna, **Huvfärg, Startspår, Förare**. Därefter **Status och Poäng** som tidigare. När skiljeheatet är genomfört klickar man på "Spara".

**Glöm inte** att ange publiksiffran för den aktuella tävlingen! Ni skriver in det i rutan till höger om heattiden. Publiksiffran ska alltid anges.

Därefter loggar ni ut och ert uppdrag är slutfört för denna match. Domaren ska därefter logga in och godkänna resultatet för att alla snitt och tabeller ska uppdateras

Under fliken **Tävlingsinformation till publik** kan man skriva information om tävlingen som man vill förmedla till publiken som följer tävlingen, väder, första heatet i kvällens match startar om ...min, försenad matchstart, uppehåll i tävlingen p.g.a. ..., m.m.

Lycka till med registreringen.